## MANUAL PENGGUNAAN APLIKASI

## Aplikasi Pendukung Untuk Menjalankan Website

- 1. Netbeans 8.1
- 2. Xampp Versi 3.2.1

Xampp dibutuhkan apabila mengakses database dalam server. Berikut adalah panduan cara mengakses website dalam server

- 1. Install Xampp
- 2. Jalankan Xampp yang sudah diinstal lalu klik tombol start pada apache dan mysql

| 8                | XA                                                            | MPP Contro                                                                                                    | d Penel v3:                                                                                                    | 2.1                                     |                              |                                | 130.00                               |
|------------------|---------------------------------------------------------------|----------------------------------------------------------------------------------------------------|----------------------------------------------------------------------------------------------------|-----------------------------------------|------------------------------|--------------------------------|--------------------------------------|
| <b>BUEEE</b>     | Fooddar<br>Agenete<br>Bageed<br>Transfe<br>Transfe<br>Transfe | ruş                                                                                                    | 5-14<br>2                                                                                                    | And And And And And And And And And And | 2010<br>2017<br>2010<br>2010 | Kady<br>Cordy<br>Kady<br>Looby | Director<br>Contractor<br>Contractor |
| A State of State |                                                               | Aller polity to a<br>strangenetic to<br>Status charge<br>brance charge<br>descriptions of<br>comparison of<br>comparison of<br>comparis | A Constant of the second second secon | 1115.<br>51761<br>51761                 |                              |                                |                                      |

3. Buka browser lalu akses link http://localhost.

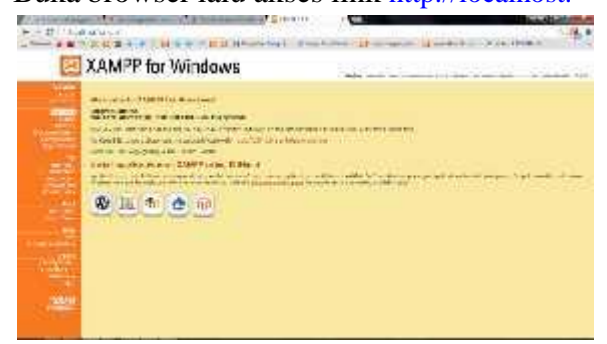

Jika muncul tampilan seperti diatas maka penginstalan xampp berhasil

4. Pada browser, akses <u>http://localhost/phpmyadmin</u>lalu buat database baru dengan mengklik "new", isikan dengan nama "db\_spp" lalu klik tombol "create"

| * * * * * *                                                                                                    |                                                                                                    |
|----------------------------------------------------------------------------------------------------|----------------------------------------------------------------------------------------------------|
| THE STON                                                                                                    | Charles and the second second s                                                                                                    |
| CONTRACTOR OF                                                                                                    | The second second                                                                                                    |
| 60                                                                                                    | Landing                                                                                                    |
| 1. Mar.                                                                                                    |                                                                                                    |
| 12221                                                                                                    | Grand Land                                                                                                    |
| Case .                                                                                                    | To all the number of the line of the second strength                                                                                                    |
| Conceptor and the local diversion of the local diversion of the loca |                                                                                                    |
| THE REAL PROPERTY OF                                                                                                    | Train when a right has                                                                                                    |
| 1.444                                                                                                    |                                                                                                    |
| 1000                                                                                                    | Commence of the second second s                                                                                                    |
| E General Contest                                                                                                    |                                                                                                    |
|                                                                                                    | and the second second s |
| 1.74                                                                                                    | The second second                                                                                                    |
| E-E-                                                                                                    | and a second second second second second second second second second second second second second second second                                                                                                    |
| -5464                                                                                                    | Calculation (Calculation Marchane)                                                                                                    |
| a second                                                                                                    |                                                                                                    |
|                                                                                                    |                                                                                                    |

5. "Import" database dengan memilih/"choose file" database yang ada difolder persediaan lalu klik "Go"

| Inchiganitate | A                                                                                                    | 0            | 1010) - 21 March 10 | See Aller and |
|---------------|----------------------------------------------------------------------------------------------------|--------------|---------------------|---------------|
|               | Antone state and the second second                                                                                                    | 5.00-        | 10 20               | +11           |
| 1. ALT:       | Survey and the second                                                                                                    | -            | 41 jii              | 2             |
|               | A server<br>A set of the server again state server and<br>the server again state server as the<br>server again server as the<br>server again server again server as the<br>server again server again server again<br>server again server again server again server again<br>server again server again server again server again server<br>server again server again ser | il state the |                     |               |
|               | All of the second diversion                                                                                                    | 1            |                     | Line of Line  |

6. Buka aplikasi Netbeans 8.1 lalu openproject pilih project "skripsiSpp" klik Open Project

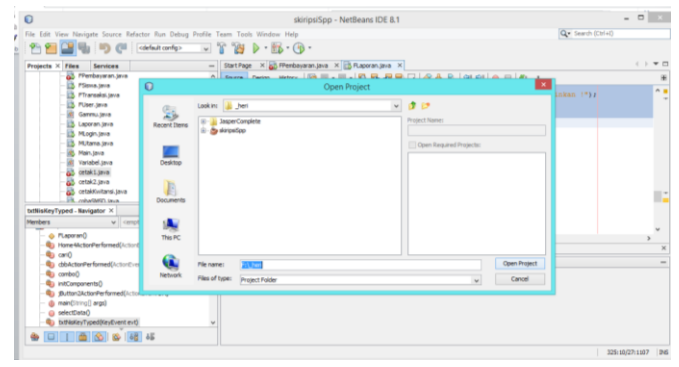

7. Klik run pada toolbar atau pencet pada keyboard f6 . Apabila tidak ada pesan error maka aplikasi siap digunakan

| SIST<br>SMK      | - D × |
|------------------|-------|
| User<br>Password |       |
|                  | MASUK |

8. Login dengan *Username* = admin dan *password* = admin, setelah login makaakan muncul halaman awal sistem.

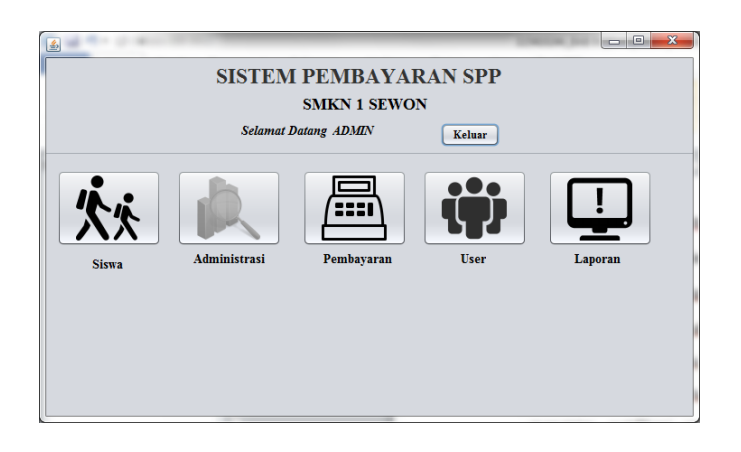

- 9. Didalam sistem ada 5 pilihan menu yaitu :
  - Siswa digunakan untuk menambah , edit , hapus data siswa.
  - Administrasi digunakan untuk menambah , edit , hapus data administrasi
  - Pembayaran digunakan untuk melakukan transaksi pembayaran SPP
  - User digunakan untuk menambah , edit , hapus data user
  - Laporan digunakan untuk melihat laporan pembayaran.